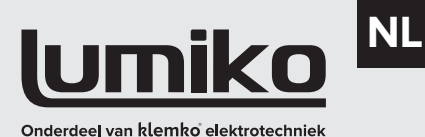

## **STAPPENPLAN TOUCHLINK** NETWERK AANMAKEN

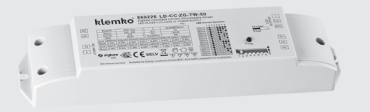

### Zigbee driver (diverse beschikbaar)

890107

 $\bigcirc$ 

 $\bigcirc$ 

890111

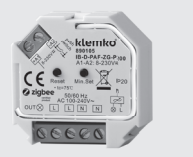

890105

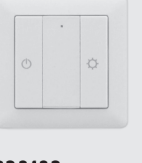

890109

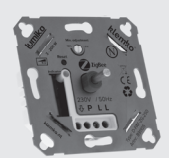

891105

#### ALGEMENE BESCHRIJVING

Met Touchlink is het mogelijk om verschillende Zigbee componenten aan elkaar te koppelen zonder gebruik te maken van een Hub of bridge.

Wil je één afstandsbediening aan één of meerdere drivers koppelen dan kun je hiervoor de handleiding van de afstandsbediening volgen. Wil je met meerdere afstandsbedieningen werken dan is het noodzakelijk een netwerk aan te maken, volg hiervoor deze handleiding.

Houdt er rekening mee dat ie in een Touchlink netwerk tot maximaal 30 componenten kunt toevoegen.

## 1.0 RESETTEN

De eerste stap is altijd het resetten van alle onderdelen, doe dit ook bij nieuwe producten!

## Driver

5 x op programmeerknop klikken Dim / schakelmodule

5 x op resetknop klikken

5x op resetknop klikken

- Afstandsbediening (5 groepen) Houdt de I bovenaan ingedrukt tot de controle led brand en klik vervolgens 5 x op de zelfde l
- Wandzender (1 groep) Houdt beide knoppen ingedrukt tot de controle-led brand, vervolgens klik je 5 x op de () knop.

## 2.0 AANMAKEN NETWERK

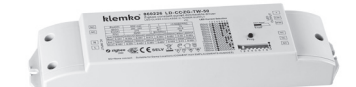

- Sluit de te gebruiken drivers (en . eventuele dimmers of schakelaars) aan en leg deze bij elkaar. .
- Wijs één driver aan als master . Klik vier keer op de programmeerknop van de masterdriver
- Dit is nu de master, de overige drivers . zullen ook een knippering geven waarna ze gekoppeld zijn.

Tip: Markeer de master driver zodat je

deze later eenvoudig herkent wanneer

je extra bedieningen wilt koppelen!

3.0 AFSTANDSBEDIENINGEN

de koppeling met het netwerk

**KOPPELEN AAN NETWERK** 

Nu het netwerk is aangemaakt ga je

eerst de bedieningen koppelen aan het

netwerk. Het gaat hier nog niet om het

aanmaken van groepen maar enkel om

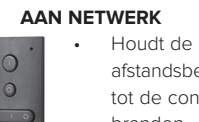

# 3.1 AFSTANDSBEDIENING KOPPELEN AAN NETWERK

- Houdt de Lbovenaan de afstandsbediening ingedrukt tot de controle led gaat branden.
- Klik vervolgens één keer . op de 0 bovenaan
- Klik vier keer op de . programmeerknop van de masterdriver
- De afstandsbediening is nu gekoppeld aan het netwerk.

### 3.2 WANDZENDER KOPPELEN AAN NETWERK

- Houdt de 🕛 knop en de 🗘 inaedrukt tot de controleled gaat branden
  - Klik 1 x op de 🕛 knop
  - Klik vier keer op de programmeerknop van de masterdriver
  - De wandzender is nu gekoppeld aan het netwerk.

## 4.0 AFSTANDSBEDIENINGEN **KOPPELEN VOOR BEDIENING**

Nu de afstandsbedieningen gekoppeld zijn aan het netwerk kun je de groepen of onderdelen welke ze gaan bedienen toewijzen. In de tekst hieronder benoemen we drivers maar hetzelfde geld ook voor het koppelen van een dimmer of schakelmodule. Het duurt even voor de driver koppelt aan de zender.

## 4.1 AFSTANDSBEDIENING (TOT 5 **GROEPEN**)

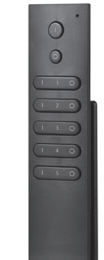

Maak alle andere drivers spanningsvrij (of zorg voor voldoende afstand)

- Houdt de afstandsbediening . binnen 10 cm van de driver
- . Druk 1 x kort op de I knop van de gewenste groep (1, 2, 3, 4 of 5)
- Houdt de Master I knop (bovenaan de afstandsbediening) 8 seconden ingedrukt tot de groene LED gaat branden.
- Druk 1x kort op de I knop van groep 1. Ook voor het aanmaken van groep 2, 3,

4 of 5 bij deze stap op de AAN knop van groep 1 drukken!

- De LED en aangesloten lamp zullen nu knipperen, dit betekend dat de lamp is toegevoegd aan de in stap 3 gekozen groep.
- Mocht de driver niet gelijk koppelen dan kun ie de stappen herhalen en hierbij vier keer op de programmeerknop van de driver klikken om te koppelen.

Deze stappen herhaal je voor de verschillende drivers en afstandsbedieningen. Eventueel kun je meerdere afstandsbedieningen gelijktijdig koppelen door de stappen op meerdere afstandsbedieningen gelijktijdig uit te voeren.

### 4.2 WANDZENDER (1 GROEP)

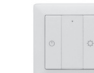

- Maak alle andere drivers spanningsvrij (of zorg voor voldoende afstand)
- Houdt de wandzender binnen 10 cm van de driver.
- Houdt de 🕛 knop en de 🗘 ingedrukt tot de controleled gaat branden
- Klik 2 x op de 🖰 knop
- De LED en aangesloten lamp zullen nu knipperen, dit betekend dat de lamp is gekoppeld aan de wandzender
- Mocht de driver niet gelijk koppelen dan kun je de stappen herhalen en hierbij vier keer op de programmeerknop van de driver klikken om te koppelen.

Als bovenstaande goed is uitgevoerd dan kun je nu de verschillende drivers met de verschillende groepen aansturen.

Wil ie op een later moment een afstandsbediening toevoegen dan is het van belang dat je deze eerst koppelt aan het netwerk (zie 3.1/ 3.2) en vervolgens pas de groepen koppelt.

### Klemko Techniek B.V.

Nieuwegracht 26, NL-3763 LB Soest The Netherlands T +31 (0)88 002 3300 info@klemko.nl www.klemko.nl

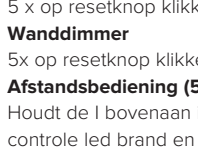